# Parent's View of Schoology

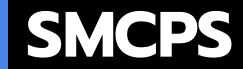

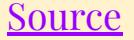

#### How will I be notified about my Parent Account?

You will follow the login directions in the email sent to you from Schoology. The email will contain a username and password and a link that will be used to access Schoology. If you have any issues, please email schoology@smcps.org

Any parent/guardian who had student enrolled in SMCPS prior to 2022 school year already have accounts.

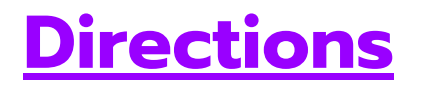

#### **\*\*SMCPS** Employees: Parent Account Information

Please see <u>this document is for SMCPS staff parent</u> <u>account information</u>. You must be logged into your SMCPS account to access the document. \*Because you already have a Schoology teacher/staff account, your directions are a little different. If you have any questions, email schoology@smcps.org

#### Having a Parent Account in Schoology is like having two accounts:

- 1. Your personal account, with your own name and information;
- Your Child Activity view. From here, you can view Schoology from your child's perspective, see what he or she sees, and receive updates about his or her activity.

### Start by...

Clicking on the arrow in the upper-right corner, next to your name, and then select your child's name to switch into his or her account. The check mark in this drop-down menu indicates which account you are currently viewing.

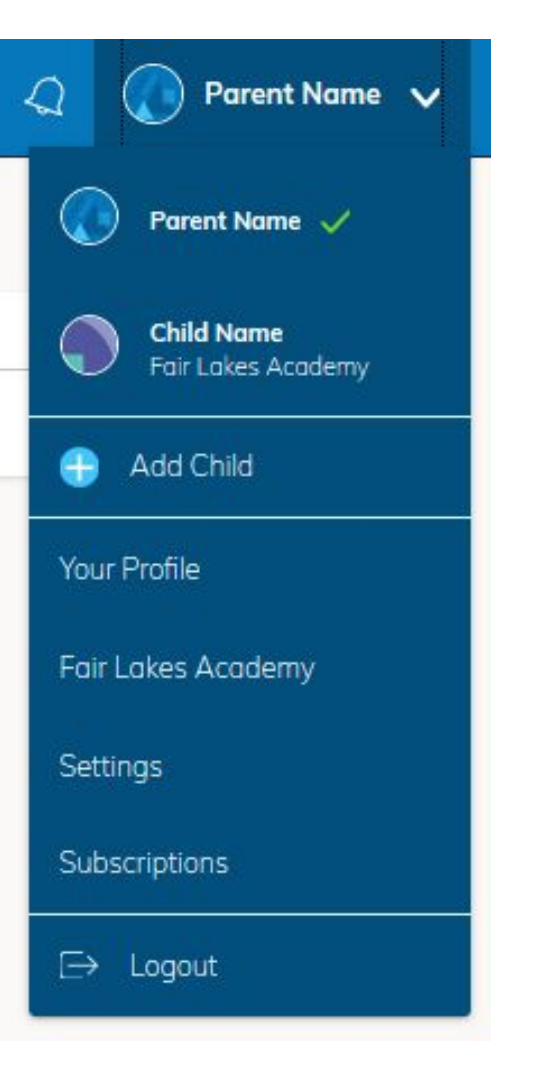

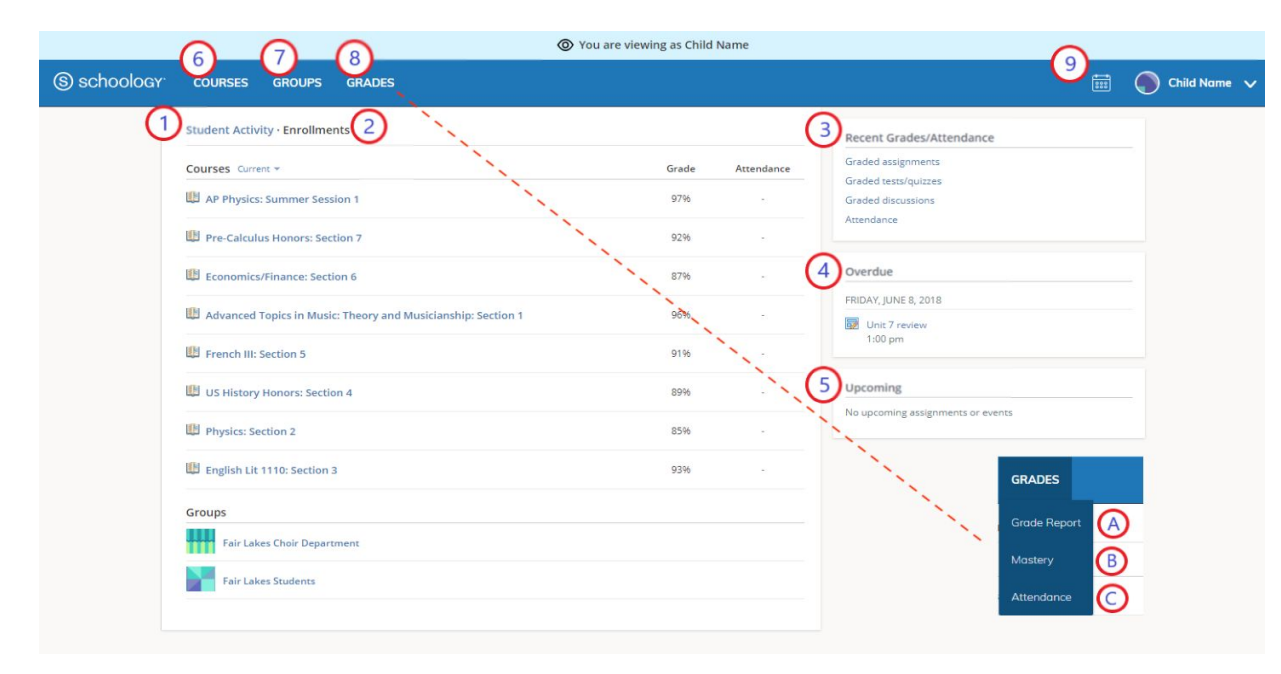

#### Viewing Your Child's Activity

From the home page, you can quickly view specific information about your child's Schoology activities. Fach one is explained on the following slides.

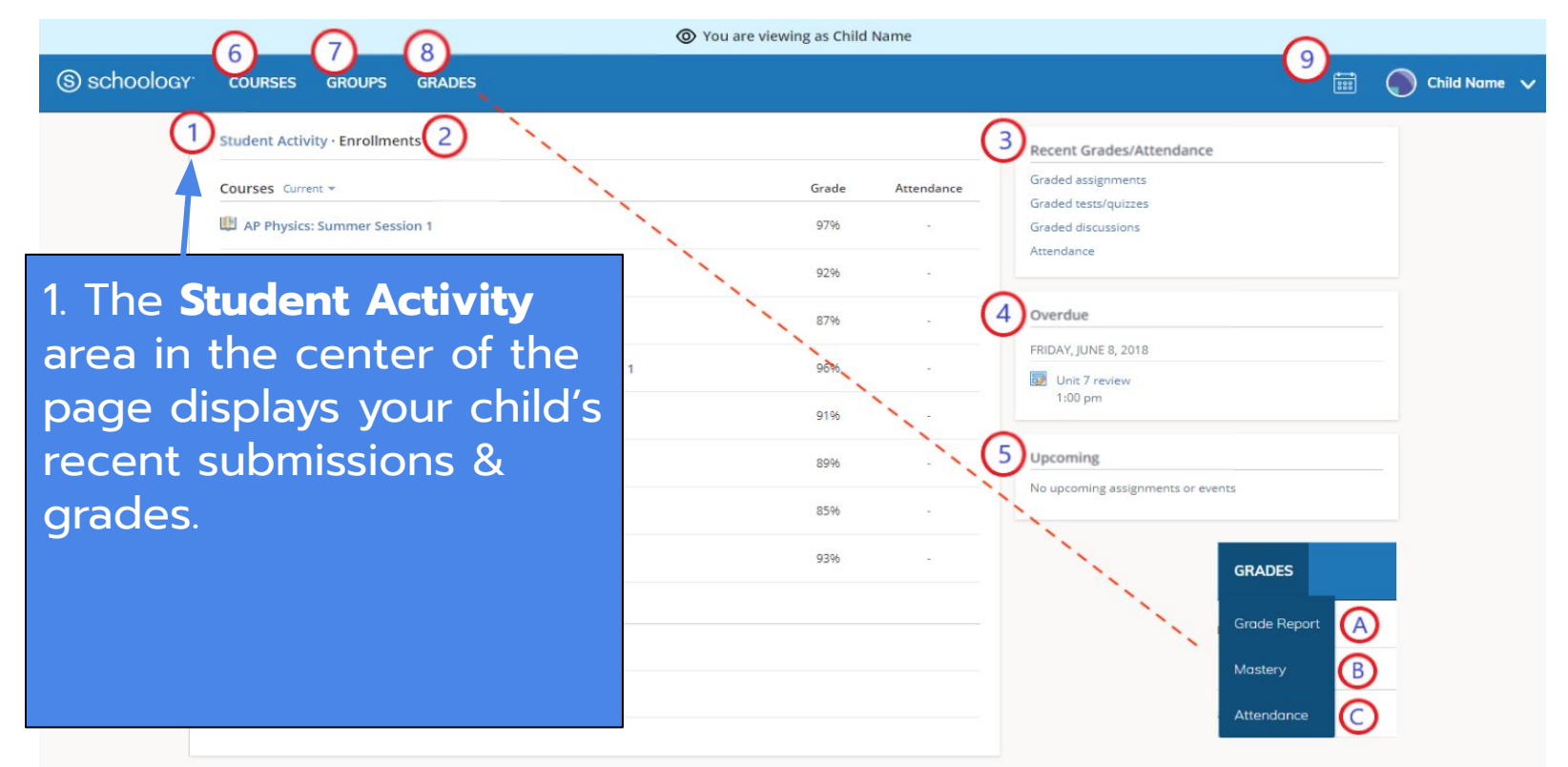

Advanced Topics in Music: Theo

US History Honors: Section 4

English Lit 1110: Section 3

air Lakes Choir Department

air Lakes Students

Erench III: Section 5

Physics: Section 2

Groups

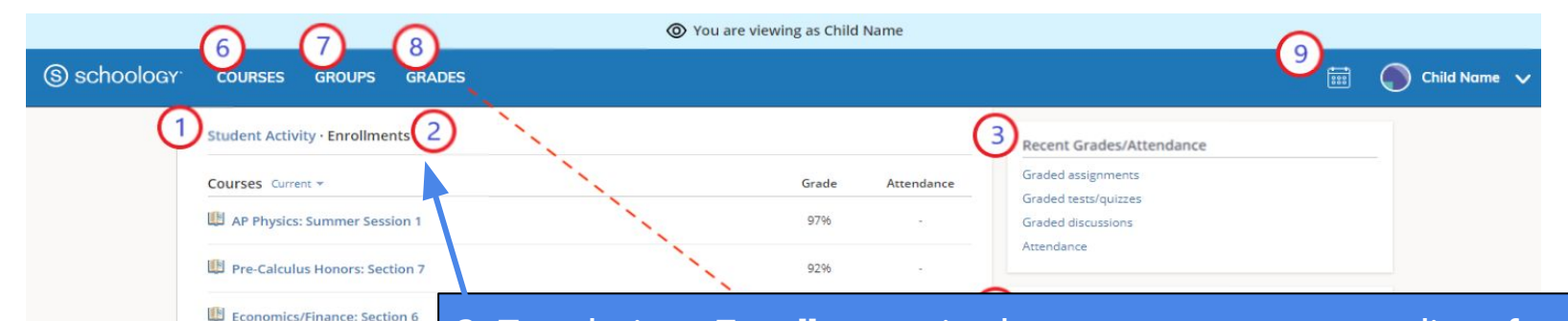

2. Toggle into **Enrollments** in the same area to see a list of the courses your child is currently enrolled in, along with his or her grade. If the teacher or administrator has chosen not to display the grade while the course is in progress, you will see a blank value (as in the grade column above). Click on an individual course to see grades received on assignments, assessments, and discussions from that course. Depending on the permission settings in place at school, you may not be able to view content posted by other members of the course.

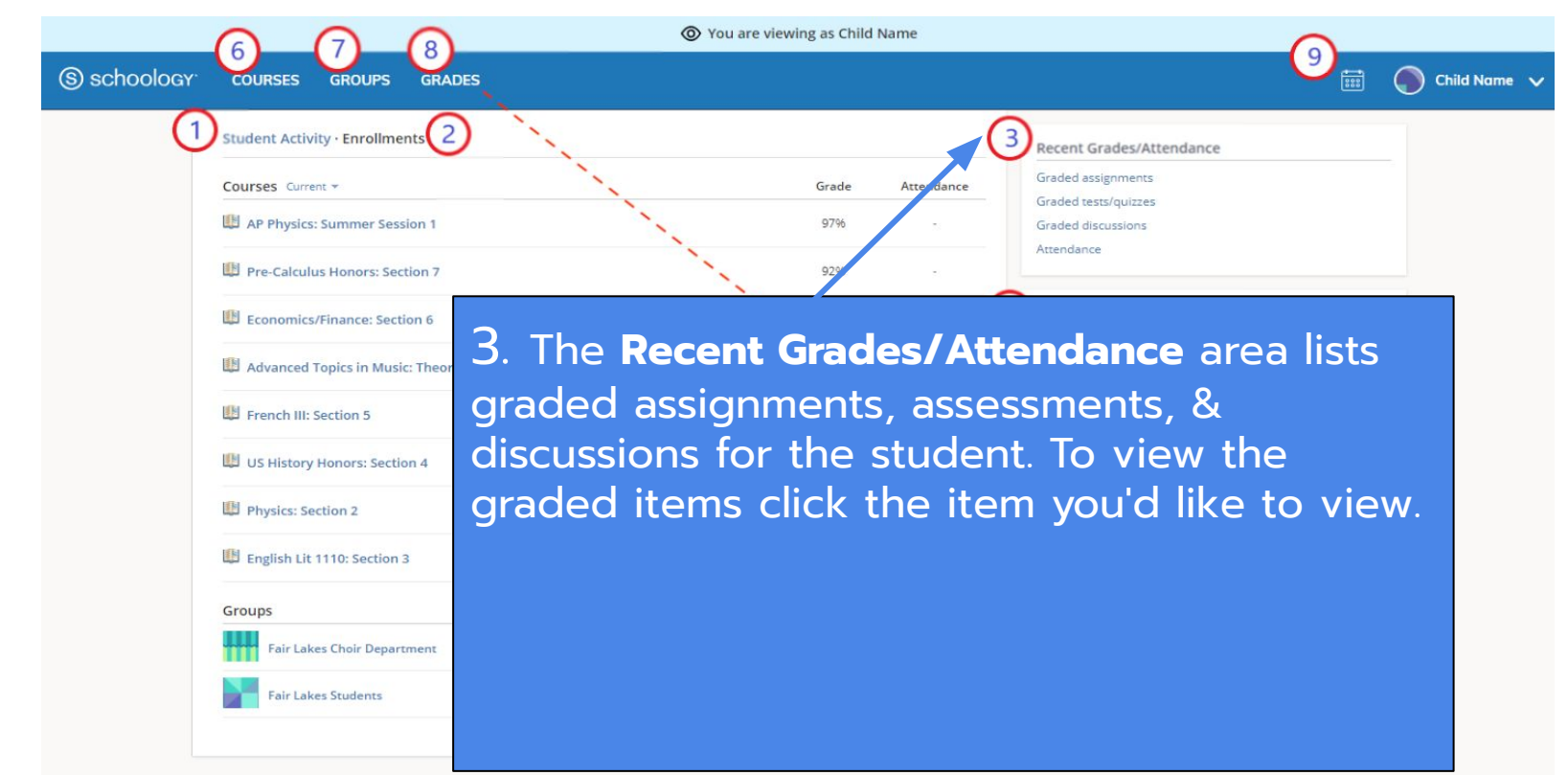

GROUPS

Student Activity · Enrollments 2

8

GRADES

4. The **Overdue** section displays a list of course materials your child did not turn in by the due date.

COURSES

(S) schoology

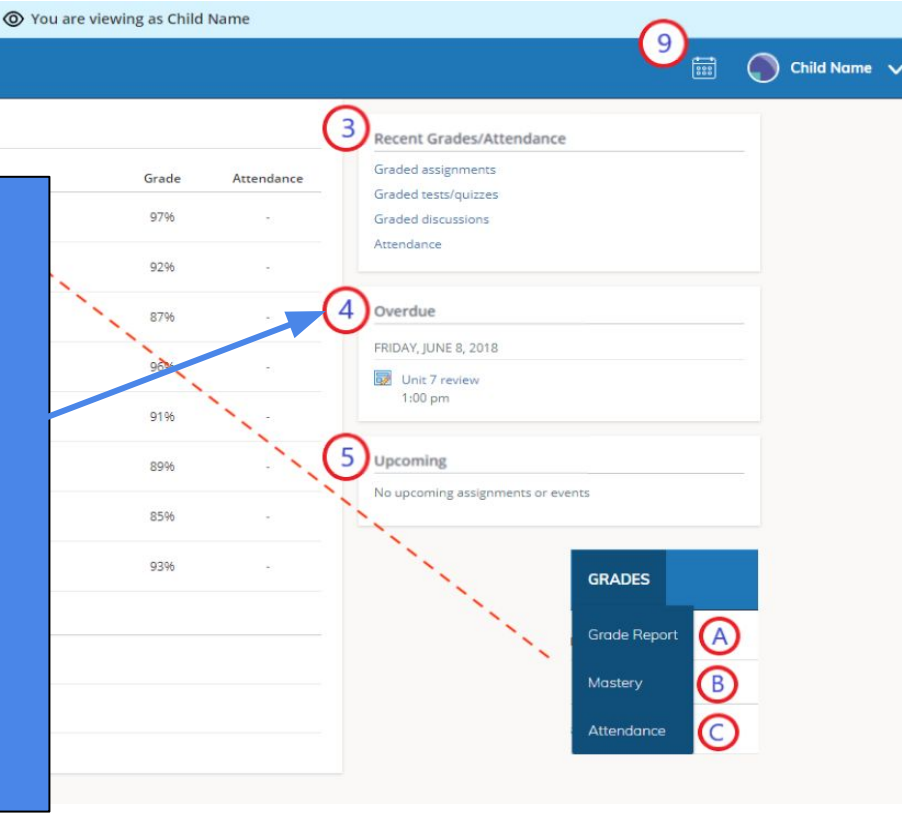

GROUPS

Student Activity · Enrollments 2

8

GRADES

5. The **Upcoming** section displays a list of your child's upcoming assignments and events.

COURSES

(S) schoology

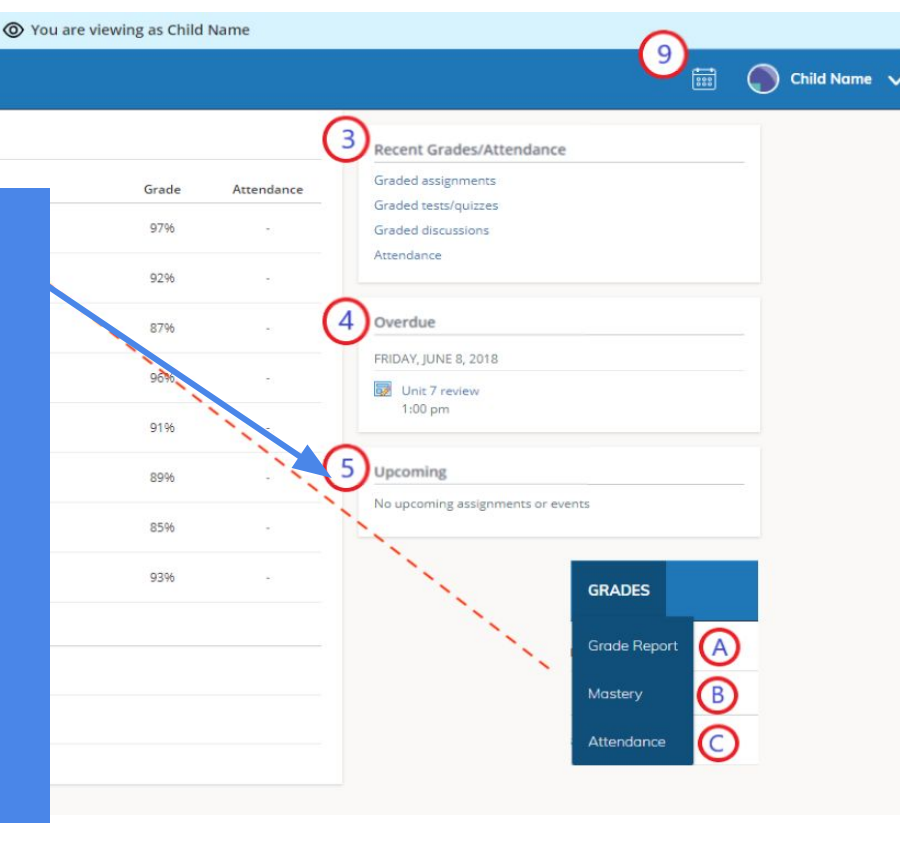

(S) schoology COLUSES GROUPS GRADES

You are viewing as Child Name

Student Activity · Enrollments 2

Courses Current \*

AP Physics: Summer Session 1

Pre-Calculus Honors: Section 7

Economics/Finance: Section 6

Advanced Topics in Music: Theory and Musicianship: Section 1

French III: Section 5

US History Honors: Section 4

Physics: Section 2

English Lit 1110: Section 3

Groups

Fair Lakes Choir Department

Fair Lakes Students

6. **Courses:** You can see a list of your child's current courses. Click the course name to navigate to the course profile as your child views it. Depending on the permission settings in place at school, you may not be able to view content posted by other members of the course.

Recent Grades/Attendance

🦱 Child Name 🗸

(S) schoology courses GR PS GRADES

Student Activity · Enrollments

Courses Current \*

AP Physics: Summer Session 1

Pre-Calculus Honors: Section 7

Economics/Finance: Section 6

Advanced Topics in Music: Theory and Musicianship: Section 1

French III: Section 5

US History Honors: Section 4

Physics: Section 2

English Lit 1110: Section 3

Groups

Fair Lakes Choir Department

Fair Lakes Students

7. **Groups:** You can see a list of your child's Schoology Groups. Groups can be used for a variety of activities, from school projects to extracurricular teams and clubs. Groups in SMCPS have not been enabled. This will come in Quarter 2.

🍙 Child Name 🗸

You are viewing as Child Name

COURSES GROUPS

Courses Current \*

Student Activity · Enrollments 2

S schoology

8. **Grades:** Depending on the settings in place at your child's school, this menu provides access to view the following:

GRA .

You are viewing as Child Name

Grade

Attendand

- a. **Grade Report:** Review your child's grades for all courses.
- Mastery: If your child's school aligns materials to standards and learning objectives, you can check your child's progress in this area.
- c. Attendance: There is an attendance area, however SMCPS attendance is found in HAC

| 3 | Decent Crader (Attendance         |
|---|-----------------------------------|
| - | Recent Grades/Attendance          |
|   | Graded assignments                |
|   | Graded tests/quizzes              |
|   | Graded discussions                |
|   | Attendance                        |
| 1 | Overdue                           |
| 1 | FRIDAY, JUNE 8, 2018              |
|   | Unit 7 review                     |
|   | 1:00 pm                           |
| 5 | Upcoming                          |
| - | No upcoming assignments or events |
| • |                                   |
|   | N                                 |
|   | GRADES                            |
|   |                                   |
|   | Grade Pepert                      |
|   | Grade Report                      |
|   | Mastery                           |
|   |                                   |
|   |                                   |

GROUPS

Student Activity · Enrollments 2

GRADES

COURSES

(S) schoology

Courses Current Attendance AP Physics: 9. Calendar: Click to view a calendar of Pre-Calculu past and upcoming events and Economic assignments. To find out more information Advanced regarding a particular event, place your French III: cursor over the title. A clue tip displays US History H Physics: Sec with the event type (assignment, English Lit 1 test/quiz, event), the event's course or Groups group, and the student name. Click the Fortake event to display profile information in a pop-up window.

You are viewing as Child Name

port A B te C

Recent Grades/Attendance

Child Name

#### Parent Schoology Account Access

#### What Parents Can See:

- The classes your child is enrolled in.
- The groups your child is a member of.
- Your child's upcoming assignments and due dates.
- School and class announcements and course updates.
- Calendar.
- Materials.
- Graded Schoology assignments.

#### What Parents Can Not See:

- Discussion posts from other students.
- Student roster.
- Comments or assignment submissions from other students.
- Full course content.

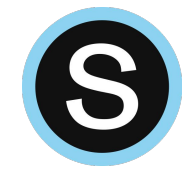

#### Parent Account Activity

To return to your Schoology account, click the down-facing arrow and select your account. If you have linked accounts in Schoology, you will see the school associated with each account under your name.

While toggled into your personal account, you'll see your own name in the top right corner. Your personal account homepage displays activity related to any courses and groups in which you are enrolled, a well as school information from the school with which you are associated.

| S schoology | COURSES GROUPS                                                                              | RESOURCES   |  |               | ٩                       | **** | $\boxtimes$ | ୟ (  | Parent N | lame 🗸 |
|-------------|---------------------------------------------------------------------------------------------|-------------|--|---------------|-------------------------|------|-------------|------|----------|--------|
| R           | ECENT ACTIVITY COURS                                                                        | E DASHBOARD |  |               |                         |      |             |      |          |        |
| Post        | : 18 Event                                                                                  |             |  | Most Recent * | Upcoming                |      |             | Cale | endar    |        |
|             | Ben Smith  Fair Lakes Academy   Welcome to Fair Lakes Academy! Wed Jun 13, 2018 at 11:52 am |             |  |               | MONDAY, AUGUST 20, 2018 |      |             |      |          |        |

Similar to your child's **Activity Summary**, your **Recent Activity** area displays updates from the school, courses, and groups in which you participate. You can filter the **Recent Activity** feed by clicking the drop-down menu (labeled **Most Recent**) to the right of the **Recent Activity** heading.

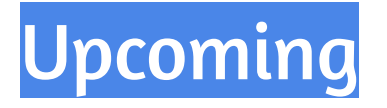

On the right column of the **Recent Activity** page, the **Upcoming** area displays a list of impending events and due dates for graded items in the school, courses, and groups in which you're enrolled. To view more details about the item, click the item name from the list.

#### <u>Additional Calendar</u> information can be found here.

## Calendar

Access your personal calendar by clicking the calendar icon in the top navigation of your personal account. Your personal calendar displays personal events you've created for your account, as well as events and assessments for the school, courses, and groups in which you're enrolled.

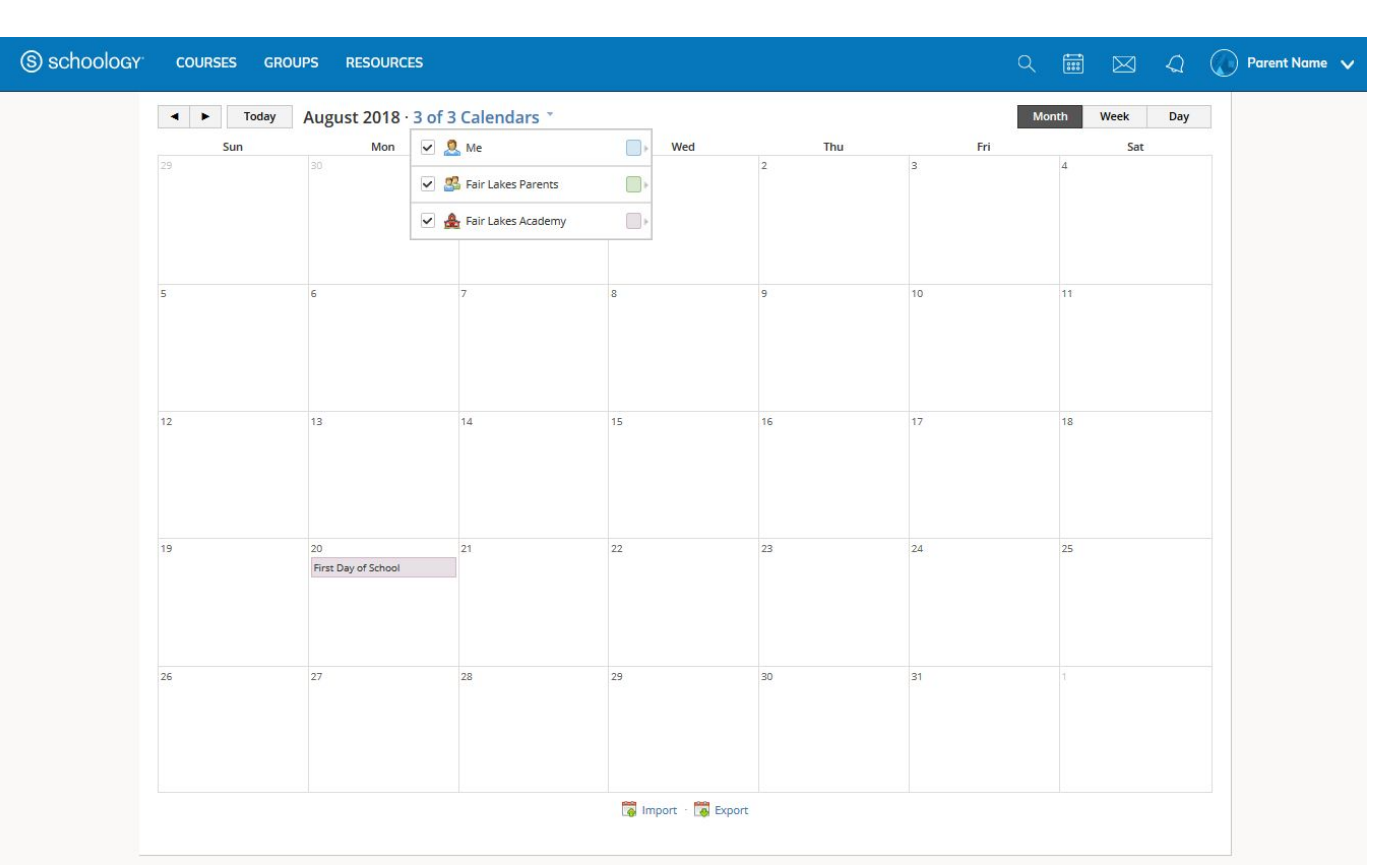

#### Short Video on SMCPS Parent Access View (overall navigation: courses and grades combined)

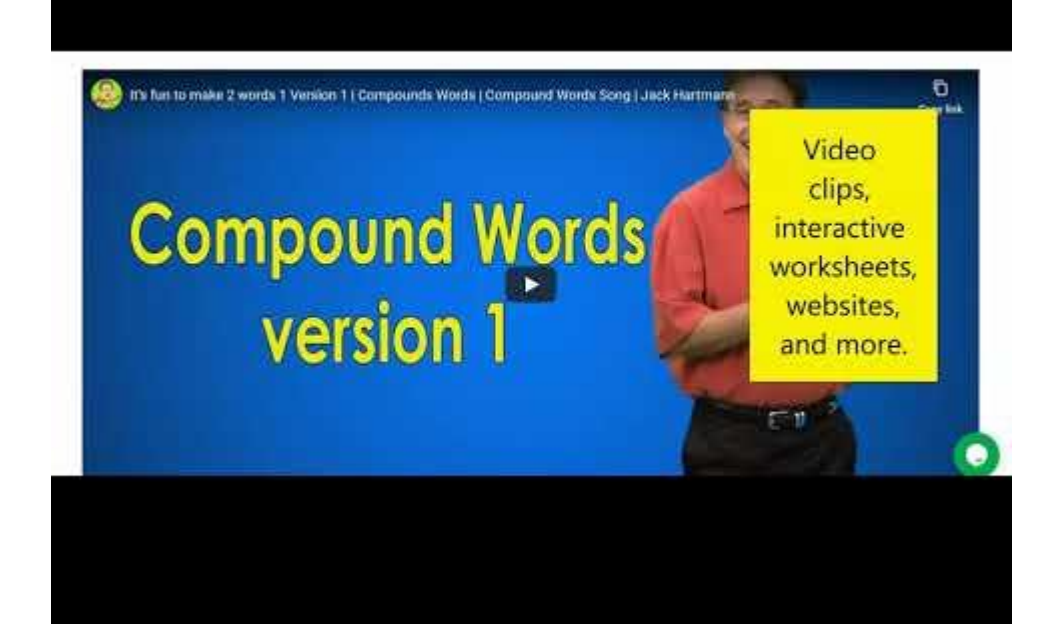

#### **Course Grades Navigation**

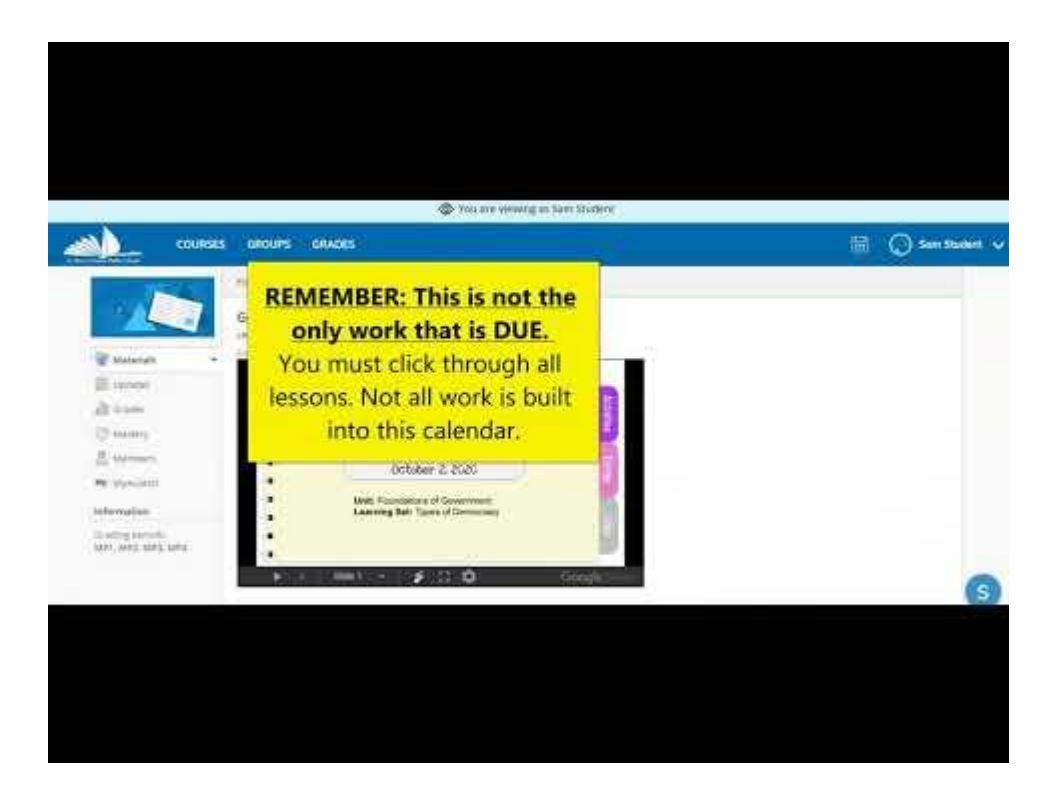

## **Courses Only Navigation**

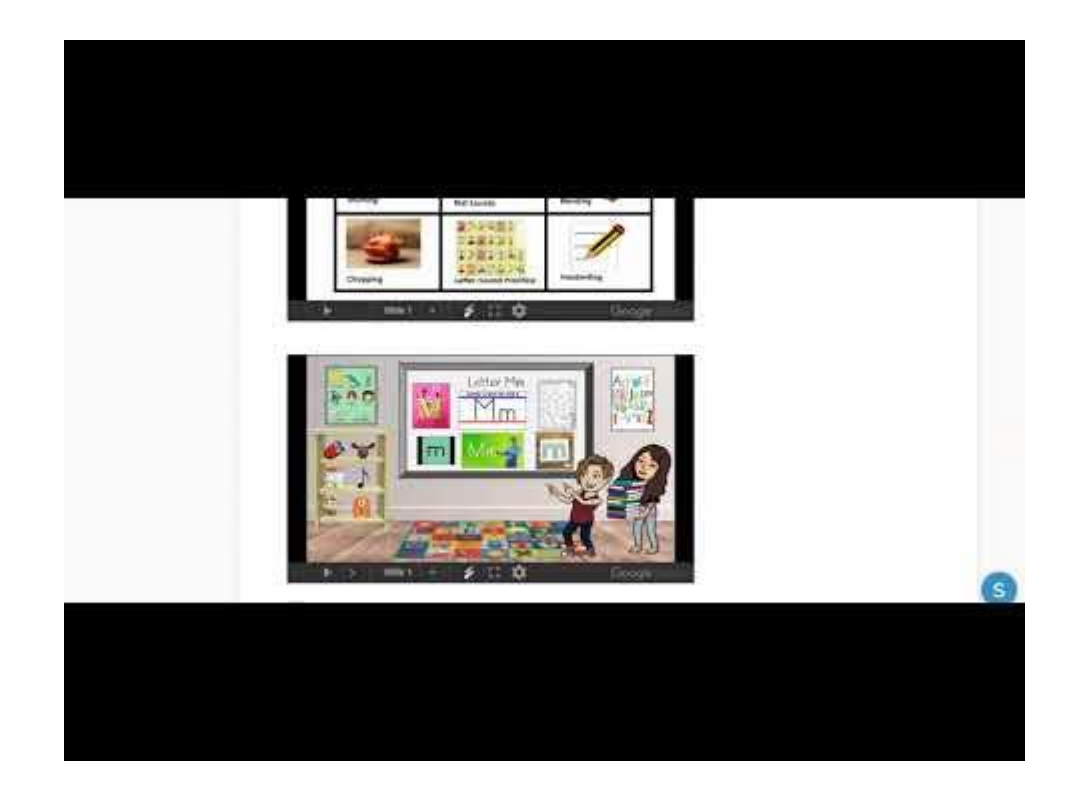

## **Questions?**

If you have questions about your child's account please reach out to the main office at your child's school.